# YouTestMe

# How to Configure Accounting Questions

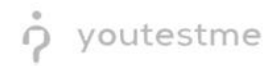

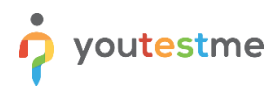

| File name | How to Configure Accounting Questions |
|-----------|---------------------------------------|
| Author    | YouTestMe                             |

# **Table of Contents**

| 1 | Intro  | duction                                                                      | 2  |
|---|--------|------------------------------------------------------------------------------|----|
| 2 | How    | to Create an Accounting Question                                             | 2  |
|   | 2.1    | Advanced question setup                                                      | 5  |
|   | 2.2    | Grading and duration settings                                                | 5  |
|   | 2.1.1  | Defining correct/incorrect answers scoring method for single choice question | 6  |
|   | 2.1.2  | Manual grading                                                               | 6  |
|   | 2.3    | Branching settings                                                           | 7  |
|   | 2.4    | Advanced question setup                                                      | 7  |
|   | 2.5    | Question categories                                                          | 8  |
|   | 2.6    | Additional question properties                                               | 9  |
|   | 2.7    | Additional attachments                                                       | 9  |
|   | 2.8    | Translations                                                                 | 11 |
|   | 2.9    | Assistance                                                                   | 11 |
| 3 | How    | to Create a Test with Accounting Questions                                   | 12 |
| 4 | Answ   | vering Accounting Questions                                                  | 13 |
| 5 | Displa | aying Results                                                                | 14 |

# **1** Introduction

This procedure explains how to create, configure, and evaluate accounting questions within a test. It covers setting up custom accounts, building questions with debit, credit, and amount inputs, and integrating them into a test.

### 2 How to Create an Accounting Question

The first step in creating an accounting question is setting up the accounts. To do this:

1. Navigate to **System > Settings and Customization**.

- 2. Select the Custom Properties tab.
- 3. Click the Advanced Question Type Properties button.
- 4. Click the **Create New** button.
- 5. Enter a **unique code**.
- 6. Enter a name
- 7. Click the **Save** button.

|                            | fied     | Settings and customization        |                                          | Q Search anything                         | ● ▶ ₽ ₽ ●                            |                                |                                           |               |  |  |  |  |
|----------------------------|----------|-----------------------------------|------------------------------------------|-------------------------------------------|--------------------------------------|--------------------------------|-------------------------------------------|---------------|--|--|--|--|
| A Home                     | <b>«</b> | System preferences Theme and      | l language Notifications                 | Job scheduler Support                     | Attachments library                  | Templates                      |                                           |               |  |  |  |  |
| - Home                     |          | Custom data types                 | Accounts for ac                          | counting questions                        | ;                                    |                                |                                           |               |  |  |  |  |
| Assignments                | Ť        | Custom question properties        | This section is used to define final     | total accounts that are available for Acc | counting questions. These accounts a | appear in a table when test-ta | kers enter debit and credit transactions. | 0             |  |  |  |  |
| 😁 Users                    | *        | Custom user properties            | Accounts                                 |                                           |                                      |                                |                                           | Create new    |  |  |  |  |
| Workspaces                 | *        | Categories                        | Actions                                  | Code †↓                                   |                                      |                                | Name 🌾                                    |               |  |  |  |  |
| i Tests                    | *        | Advanced question type properties | 3 / 1                                    | Create a new a                            | Q Search                             |                                | ×                                         |               |  |  |  |  |
| Testing center             | *        |                                   | 1 1                                      | Code *                                    |                                      |                                |                                           |               |  |  |  |  |
| Surveys                    | ÷        |                                   | 1                                        | 6                                         |                                      |                                |                                           |               |  |  |  |  |
| Training courses           | ÷        |                                   | 1                                        | Name *                                    |                                      |                                |                                           |               |  |  |  |  |
|                            |          |                                   |                                          |                                           |                                      |                                | _                                         |               |  |  |  |  |
| Reporting                  | *        |                                   |                                          |                                           | Ca Save Ca                           | ancel                          |                                           |               |  |  |  |  |
| 🗘 System                   | •        |                                   | 20                                       | 1000                                      | 3200 SALE OF GOODS                   |                                |                                           |               |  |  |  |  |
| Settings and customization | ation    |                                   | ✓ <sup>1</sup> <sup>1</sup> <sup>1</sup> | 6789                                      | 5000 SALARY EXPENSE                  |                                |                                           |               |  |  |  |  |
| Integrations               |          |                                   | Save displayed column                    | a set                                     | × ×                                  | 1 > >> 10                      | •                                         | 🥶 🛐 🛛 Rows: 9 |  |  |  |  |
| Maintenance                |          |                                   |                                          |                                           |                                      |                                |                                           |               |  |  |  |  |

Having completed that, do the following:

- 1. 1.Navigate to Tests > Question pools
- 2. Select a question pool
- 3. Click the Add question button
- 4. Select the **Accounting** question type

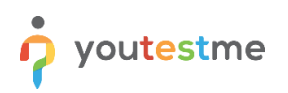

| youtestr          | ne   | =           | Accounting que            | stions               |                                  |                                | Q                                                                    | earch anything        | 0 🕨 0              | 📮 🌍 ·           |
|-------------------|------|-------------|---------------------------|----------------------|----------------------------------|--------------------------------|----------------------------------------------------------------------|-----------------------|--------------------|-----------------|
| Home              | (**) | Inform      | ation Questions           | Users                | Reports Comments                 |                                |                                                                      |                       |                    |                 |
| Assignments       |      | Manually ci | reate new questions or im | oort them from an Ex | cel file or a QTI package. View, | modify, or delete existing que | stions. Copy or move questions to another question pool.             |                       | 4                  |                 |
|                   |      | Ques        | tions                     |                      |                                  |                                | Generate questions with                                              | AI Import questions 👻 | Add question 🔺     | Filter <b>Y</b> |
| ) Users           | ÷    |             | Actions                   | Version ID 11        | Common external ID 11            | Version external ID 1          | Question text ↑↓                                                     | Question pool 14      | Single choice      | Phr             |
| Workspaces        | -    |             |                           | Q Search             | Q. Search                        | Q. Search                      | Q. Search                                                            | Q. Search             | Multiple choice    | v Q Select      |
|                   |      |             | ◎ / □ :                   | 68684                |                                  |                                | Record salary expenses of 10,000 CHF. The employee receives 8,000 C  | Accounting questions  | Essay              |                 |
|                   | • 0  |             | 010:                      | 68683                |                                  |                                | Record the purchase of equipment worth 12.000 CHF. The company pa    | Accounting questions  | Ordering           |                 |
| w test            |      |             |                           |                      |                                  |                                |                                                                      | 2.                    | Fill in the blanks |                 |
|                   |      | 10          |                           | 68682                |                                  |                                | Record the sale of goods for 5,000 CHF plus 7.7% VAT. The customer p | Accounting questions  | Matching           |                 |
| nage tests        |      | ≣ Sav       | e displayed columns se    | t                    |                                  |                                | ≪ < 1 > ≫ 10 ~                                                       |                       | Matrix             | Rows: 3         |
| t templates       |      |             |                           |                      |                                  |                                |                                                                      |                       | Open-ended         |                 |
|                   |      |             |                           |                      |                                  |                                |                                                                      |                       | Hot spot           |                 |
| nage certificates |      |             |                           |                      |                                  |                                |                                                                      |                       | Accounting         | 6               |
| vection pools     |      |             |                           |                      |                                  |                                |                                                                      |                       |                    |                 |
| canon poora       |      |             |                           |                      |                                  |                                |                                                                      |                       |                    |                 |
| ading scales      |      |             |                           |                      |                                  |                                |                                                                      |                       |                    |                 |
|                   |      |             |                           |                      |                                  |                                |                                                                      |                       |                    |                 |
| regories          |      |             |                           |                      |                                  |                                |                                                                      |                       |                    |                 |

Then, the following window will be displayed:

|                     | All pools(1562) / Accounting guestion           | <u>ns</u>                              |                    |                                  | Q See           | irch anything        |                       | • 🔞 •           |
|---------------------|-------------------------------------------------|----------------------------------------|--------------------|----------------------------------|-----------------|----------------------|-----------------------|-----------------|
| Mome                | Information Questions Use                       | Create new question                    |                    |                                  |                 |                      |                       |                 |
| Assignments         | Manually create new questions or import them tr | Accounting<br>Question text *          | 5.00 points        | penalty Medium difficulty 2 minu | les             |                      |                       |                 |
| 🕃 Users 👻           | Questions                                       |                                        |                    |                                  | estions with AI | Import questions 💌   | Add question 💌        | Filter <b>Y</b> |
|                     | Actions Version                                 |                                        |                    |                                  |                 | Question pool ↑↓     | Binary Classification | Phase           |
| Workspaces          | Q 588<br>○ Ø ℓ 🛱 : 680                          |                                        |                    |                                  | es 8,000 C      | Accounting questions | Q Selectione ♥        | Q Select o      |
| 🕲 Tests 🔺           | ○ ○ / □ : 686                                   |                                        |                    |                                  | mpany pa        | Accounting questions |                       |                 |
| New test            | ○ ○ ○ □ □ 686                                   | Debit                                  | Credit             | Amount                           | ustomer p       | Accounting questions |                       |                 |
| Manage tests        | Save displayed columns set                      | 2                                      |                    |                                  |                 |                      |                       | Rows: 3         |
| Test templates      | 6                                               | 3                                      |                    |                                  |                 |                      |                       |                 |
| Manage certificates |                                                 | 4 ···································· |                    |                                  |                 |                      |                       |                 |
| Question pools      |                                                 | 6                                      |                    |                                  |                 |                      |                       |                 |
| Grading scales      |                                                 | 7                                      | v                  |                                  |                 |                      |                       |                 |
| Categories          |                                                 |                                        | Add to pool Cancel |                                  |                 |                      |                       |                 |
| 🖳 Testing center 🔹  |                                                 |                                        |                    |                                  |                 |                      |                       |                 |

- 1. In the first section, the question text should be entered.
- In the second section, there is a table with **Debit**, **Credit**, and **Amount** columns. If the arrow in the **Debit** and **Credit** columns is clicked, the accounts previously created can be seen in the dropdown menu. The fields in the columns must be populated with the correct data.
- The **Debit** and **Credit** columns use dropdowns to select from accounts previously created in the system.
- The Amount column allows for whole or decimal number inputs.

When data is entered:

- If an account is selected in the **Debit** column, its balance increases by the specified amount.
- If an account is selected in the **Credit** column, its balance decreases by the specified amount.

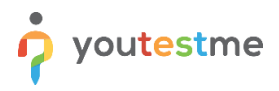

The system calculates and stores the net value for each account. These values represent the correct answer that will be used for grading.

#### 2.1 Advanced question setup

To access advanced question setup, toggle the **Show more settings button**.

|                     | All pools(1562) / Accounting questions          | ons                           |                                          |                     | Q Searc         | h anything           |                       | • 🚱 -           |
|---------------------|-------------------------------------------------|-------------------------------|------------------------------------------|---------------------|-----------------|----------------------|-----------------------|-----------------|
| Mome                | Information Questions Use                       | Edit question                 |                                          |                     |                 |                      |                       |                 |
| Assignments         | Manually create new questions or import them fr | Debit                         | Credit                                   | Amount              |                 |                      |                       |                 |
|                     | Questions                                       | 1 1234 - 1100 DEBTORS v       |                                          | 5,385               | estions with AI | Import questions 💌   | Add question 👻        | Filter <b>T</b> |
| 🖨 Users 👻           | Actions Version                                 | 2                             | 1000 - 3200 SALE OF GOODS                | 5,000               |                 | Question pool ↑↓     | Binary Classification | Phase           |
| Workspaces          | Q, Sea                                          | 3                             | 1005 - 2200 VAT due                      | 385                 |                 | Q. Search            | Q. Select one         | Q. Select o     |
|                     | ○ ○ ○ □ : 68€                                   | 4 v                           |                                          |                     | ustomer p       | Accounting questions |                       |                 |
| 🕤 Tests 🔺           | <b>686</b>                                      | 5                             |                                          |                     | mpany pa        | Accounting questions |                       |                 |
| New test            |                                                 | 6                             |                                          |                     | 1 21            | Accounting quanting  |                       |                 |
|                     |                                                 | 7                             |                                          |                     | s 0,000 C       | Accounting questions |                       |                 |
| Manage tests        | <b>◎ /</b> 🖟 ፤ 686                              | 8                             |                                          |                     | CHF is pai      | Accounting questions |                       |                 |
| Test templates      | ■ Save displayed columns set                    | 10                            |                                          |                     |                 |                      | 44 4                  | Rows: 4         |
| Manage certificates |                                                 |                               |                                          |                     |                 |                      |                       |                 |
|                     |                                                 | Show more settings            |                                          |                     |                 |                      |                       |                 |
| Question pools      |                                                 | onow more settings            |                                          |                     |                 |                      |                       |                 |
| Grading scales      |                                                 | A new version will be created | I because the current version is used in | some test versions. |                 |                      |                       |                 |
| Categories          |                                                 |                               | Save Cancel                              |                     |                 |                      |                       |                 |
| Testing center 👻    |                                                 |                               |                                          |                     |                 |                      |                       |                 |

#### 2.2 Grading and duration settings

The creation of the question involves choosing from various scoring methods. To determine the scoring method for each question, follow these instructions below.

Open the drop-down menu under the **Scoring method section** and choose from the following options:

- 1. **Defining correct/incorrect answers** Only one answer can be marked as correct.
- 2. **Manual grading** Questions should be graded manually by a test manager or instructor after completing the test.

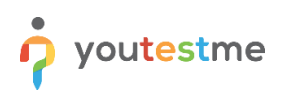

|                     |                    | =        | Application Dem<br>Question p | ool       | Biology<br>S  | Create new question                                                                                                    | 0 Þ @ 🗍 🚱 ×       |                    |                         |                       |
|---------------------|--------------------|----------|-------------------------------|-----------|---------------|----------------------------------------------------------------------------------------------------|-------------------|--------------------|-------------------------|-----------------------|
| A Home              |                    | Infor    | mation Qu                     | estio     | ns Use        | 1 × Answera                                                                                                    | :                 |                    |                         |                       |
| Assignments         |                    | Manually | create new questio            | itts or i | mport them fr | Answer 2 * Correct 2 × Answer b                                                                                                    | :                 |                    |                         |                       |
| et liners           |                    | Que      | stions                        |           |               |                                                                                                    | questions with Al | Filter Y           |                         |                       |
| Usera               |                    |          | Actions                       |           | ID †4         | Add answer                                                                                                    |                   | Type ↑↓            | Frequency factor 14     | Binary Classification |
| Workspaces          | *                  |          |                               |           | Q Search      | Answer generator ③                                                                                                    |                   | Select one ~       | Select one $\checkmark$ | Q. Select one         |
|                     |                    |          | S View                        | :         | 132999        |                                                                                                    |                   | Fill in the blanks | Normal                  |                       |
| 🔊 Tests             | <u> </u>           |          | 💿 View                        | :         | 132998        | Grading and duration settings<br>Specify the grading method and set the question duration if it's time-limited. Points are awarded for each correct answer and deducted for<br>such inspects are found in these for each correct answer and deducted for |                   | Fill in the blanks | Normal                  |                       |
| Manage tests        |                    |          | O View                        | :         | 133009        | eeur monieu anomen, veraum valves no polins, penames, anu uulanon can be adjusted ouring me question creation.<br>Scoring method                                                                                                    | 0                 | Fill in the blanks | Normal                  |                       |
| Manage certificates |                    |          | S View                        |           | 133004        | Defining correct/incorrect answers                                                                                                    | 1                 | Fill in the blanks | Normal                  |                       |
| Question pools      |                    |          | O View                        | :         | 132995        | Defining correct/incorrect answers                                                                                                    |                   | Fill in the blanks | Normal                  |                       |
|                     |                    |          | ⊘ View                        | :         | 133002        | 2 By answer weight                                                                                                    |                   | Fill in the blanks | Normal                  |                       |
| Grading scales      |                    |          | S View                        | :         | 133008        | Manual grading Duration *                                                                                                    |                   | Fill in the blanks | Normal                  |                       |
| Question categories |                    |          | O View                        | :         | 133007        | 00:02:00                                                                                                    |                   | Fill in the blanks | Normal                  |                       |
| Testing center      | -                  |          | © View                        | :         | 133006        | Branching settings                                                                                                    |                   | Fill in the blanks | Normal                  |                       |
|                     |                    |          | O View                        |           | 133005        | Create multi-dimensional question structures by utilizing question branching.                                                                                                    |                   | Fill in the blanks | Normal                  |                       |
| Surveys             |                    | -        | Save table setti              | ngs       |               | Enable branching ③                                                                                                    |                   |                    |                         | Rows: 15              |
| Training courses    | Training courses • |          |                               |           |               |                                                                                                    |                   |                    |                         |                       |
| Reporting *         |                    |          |                               |           |               | Add to pool Cancel                                                                                                    |                   |                    |                         |                       |

#### 2.1.1 Defining correct/incorrect answers scoring method for single choice question

If you select **Defining correct/incorrect answers**, you can specify the number of points and penalty points.

|                     | ne       | =        | Application Dem<br>Question p                                                 | ools     | <u>Biology</u><br>S | Create new question                                                                                                    |      |                             | 0 ►                 | e 🔎 🎯 -              |
|---------------------|----------|----------|-------------------------------------------------------------------------------|----------|---------------------|----------------------------------------------------------------------------------------------------|------|-----------------------------|---------------------|----------------------|
| A Home              | 00       | Inform   | mation Qu                                                                     | estior   | ns Ust              | 1 × Answer a                                                                                                    | :    |                             |                     |                      |
| Assignments         | -        | Manually | create new questic                                                            | ins or i | mport them fr       | Answer 2* Conect 2 V Answer b                                                                                                    |      |                             |                     |                      |
| 94 Lisere           |          | Que      | stions                                                                        |          |                     |                                                                                                    | ques | tions with Al Import questi | ons 👻 Add question  | Filter <b>Y</b>      |
| es users            |          |          | Actions                                                                       |          | ID 14               | Add answer V                                                                                                    |      | Type ↑↓                     | Frequency factor 14 | Binary Classificatio |
| 🕑 Workspaces        |          |          |                                                                               |          | Q Search            | Answer generator ①                                                                                                    |      | Select one $\sim$           | Select one ~        | Q. Select one        |
| 40                  |          |          | © View                                                                        | :        | 132999              |                                                                                                    | 1    | Fill in the blanks          | Normal              |                      |
| a Tests             | <u> </u> |          | 💿 View                                                                        |          | 132998              | Grading and duration settings<br>Specify the grading method and set the question duration if it's time-limited. Points are awarded for each correct answer and deducted for |      | Fill in the blanks          | Normal              |                      |
| nage tests          |          |          | S View                                                                        | :        | 133009              | each incorrect answer. Default values for points, penalties, and duration can be adjusted during the question creation. Scoring method Q                                    | D    | Fill in the blanks          | Normal              |                      |
| lanage certificates |          |          | S View                                                                        | ÷        | 133004              | Defining correct/incorrect answers v                                                                                                    |      | Fill in the blanks          | Normal              |                      |
| uestion pools       |          |          | S View                                                                        | :        | 132995              | Points * Penalty *                                                                                                    |      | Fill in the blanks          | Normal              |                      |
| unding apples       |          |          | <b>⊘</b> View                                                                 | :        | 133002              | 5.00 🗢 2.00 🗢                                                                                                    |      | Fill in the blanks          | Normal              |                      |
| raung scares        |          |          | S View                                                                        | :        | 133008              | Duration *                                                                                                    |      | Fill in the blanks          | Normal              |                      |
| uestion categories  |          |          | O View                                                                        |          | 133007              | 00:02:00                                                                                                    |      | Fill in the blanks          | Normal              |                      |
| Testing center      | *        |          | S View                                                                        |          | 133006              | Branching settings                                                                                                    |      | Fill in the blanks          | Normal              |                      |
| O View : 133005     |          | 133005   | Create multi-dimensional question structures by utilizing question branching. |          | Fill in the blanks  | Normal                                                                                                    |      |                             |                     |                      |
| L on the            |          | =        | Save table setti                                                              | ngs      |                     | Enable branching ③                                                                                                    |      |                             |                     | Rows: 15             |
| Training courses 👻  |          |          |                                                                               |          |                     |                                                                                                    |      |                             |                     |                      |
|                     |          |          |                                                                               |          |                     | Add to pool Cancel                                                                                                    |      |                             |                     |                      |

#### 2.1.2 Manual grading

The checkboxes for selecting the correct answers will be unavailable when opting for the **Manual grading** scoring method. The user will need to manually grade the answer after completing the test. Additionally, you can define the possible range of points for the correct answer.

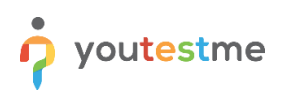

|                     |          |            | Application Dem<br>Question p | pool   | <u>Biology</u><br>S | Create new question                                                                                                    | ● ► ₽ ♣ �~. |                                                              |                     |                       |  |  |
|---------------------|----------|------------|-------------------------------|--------|---------------------|----------------------------------------------------------------------------------------------------|-------------|--------------------------------------------------------------|---------------------|-----------------------|--|--|
|                     | 16       |            |                               |        |                     | Question text *                                                                                                    |             |                                                              |                     |                       |  |  |
| A Home              |          | Inform     | nation Qu                     | uestio | ns Use              | Question text                                                                                                    | :           | _                                                            |                     |                       |  |  |
| Assignments         |          | Manually c | reate new questio             | ons or | import them fr      |                                                                                                    |             |                                                              |                     |                       |  |  |
|                     |          | Ques       | stions                        |        |                     | Answers                                                                                                    |             | questions with Al Import questions 👻 Add question 👻 Filter 🍸 |                     |                       |  |  |
| Users Users         | *        |            | Actions                       |        | ID †4               | Answer 1 *                                                                                                    |             | Type ↑↓                                                      | Frequency factor 14 | Binary Classification |  |  |
| Workspaces          | *        |            |                               |        | Q Search            | 1 × Answer a                                                                                                    | :           | Select one $\sim$                                            | Select one ~        | Q Select one          |  |  |
|                     |          |            | O View                        | :      | 132999              | Answer 2 *                                                                                                    |             | Fill in the blanks                                           | Normal              |                       |  |  |
| Tests               | <u> </u> |            | O View                        | :      | 132998              | 2 V Answer b                                                                                                    | :           | Fill in the blanks                                           | Normal              |                       |  |  |
| Manage tests        |          |            | O View                        | :      | 133009              | Answer 3 *                                                                                                    |             | Fill in the blanks                                           | Normal              |                       |  |  |
| Manage certificates |          |            | O View                        | :      | 133004              | 3 × Answer c                                                                                                    | :           | Fill in the blanks                                           | Normal              |                       |  |  |
| Question pools      |          |            | 💿 View                        | :      | 132995              |                                                                                                    |             | Fill in the blanks                                           | Normal              |                       |  |  |
|                     |          |            | O View                        | :      | 133002              | Add answer 🗸                                                                                                    |             | Fill in the blanks                                           | Normal              |                       |  |  |
| Grading scales      |          |            | 💿 Vlew                        | :      | 133008              | Creding and duration pattings                                                                                                    |             | Fill in the blanks                                           | Normal              |                       |  |  |
| Question categories |          |            | O View                        | :      | 133007              | Specify the grading method and set the question duration if it's time-limited. Points are awarded for each correct answer and deducted for<br>each incorrect answer Default values for notific penalties and invation can be adjusted during the question creation. | né.         | Fill in the blanks                                           | Normal              |                       |  |  |
| Testing center      |          |            | © View                        | :      | 133006              | Scoring method                                                                                                    | ٢           | Fill in the blanks                                           | Normal              |                       |  |  |
|                     |          |            | O View                        | :      | 133005              | Manual grading                                                                                                    | ×.          | Fill in the blanks                                           | Normal              |                       |  |  |
| Surveys             | *        | -          |                               |        |                     | Doints * Dansitu *                                                                                                    |             |                                                              |                     |                       |  |  |
| Training courses    | *        |            | Save table setti              | ings   |                     |                                                                                                    |             |                                                              |                     | Rows: 15              |  |  |
|                     |          |            |                               |        |                     | Add to pool Cancel                                                                                                    |             |                                                              |                     |                       |  |  |

#### 2.3 Branching settings

Create multidimensional question structures by utilizing question branching. The branching option is available for any of the selected scoring methods. There are two branching modes that can be selected:

- 1. Linking next question is presented regardless of the answer.
- 2. Help for grading same as linking, but questions are not displayed to candidates, only to graders.

|                      | All pools(1562) / Accounting quest<br>Accounting questions | 00                                                                                              | Q Search any     | thing 🕘 🕨 🖗 🌲 🌍 -                          |
|----------------------|------------------------------------------------------------|-------------------------------------------------------------------------------------------------|------------------|--------------------------------------------|
| 🔦                    | Information Questions Us                                   | Create new question                                                                             |                  |                                            |
|                      | Manually create new questions or import them f             | Scoring method                                                                                  |                  |                                            |
| Assignments *        |                                                            | Defining correct/incorrect answers v                                                            | _                |                                            |
| 🏜 Users 👻            | Questions                                                  | Points * Penalty *                                                                              | lestions with Al | Port questions * Add question * Filter Y   |
|                      | Actions Versio                                             | 0.00 🗢 0.00                                                                                     | Qu               | estion pool 11 Binary Classification Phase |
| Workspaces *         | Q, Se                                                      | Duration *                                                                                      | Q, SI            | earch Q Selectione V Q Selectio            |
|                      | ○ ○ / □ : 68                                               | 00:02:00                                                                                        | ustomer p Acco   | unting questions                           |
| Tests *              | 0 0 / 🗟 : 68                                               | Branching settings                                                                              | mpany pa Acco    | unting questions                           |
| New test             | □ <b>◎ /</b> ि : 68                                        | Create multi-dimensional question structures by utilizing question branching.<br>Branching mode | 25 8,000 C Acco  | unting questions                           |
| Manage tests         | 0 0 / 12 : 68                                              | None                                                                                            | CHF is pai Acco  | unting questions                           |
| Test templates       | Save displayed columns set                                 | None                                                                                            |                  | Rows: 4                                    |
| Manage cortification |                                                            | 1 Linking                                                                                       |                  |                                            |
| manage cermicales    |                                                            | 2 Help for grading                                                                              |                  |                                            |
| Question pools       |                                                            |                                                                                                 |                  |                                            |
| Grading scales       |                                                            | Common external ID O                                                                            | _                |                                            |
| Categories           |                                                            | Add to pool Cancel                                                                              |                  |                                            |
| Testing center       |                                                            |                                                                                                 |                  |                                            |

#### 2.4 Advanced question setup

You can assign difficulty labels to questions to prepare for the Test generator and enhance filtration. Adjust appearance levels in randomly generated tests by specifying the frequency factor.

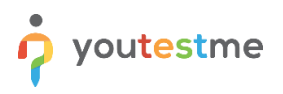

To define the question difficulty, open the drop-down many under the **Difficulty** section and select one of the offered values:

- 1. Easy.
- 2. Medium.
- 3. Hard.

|                     | ne | =        | Application Den<br>Question | poo     | Biology<br>IS  | Create new question                                                     |                                                              | 0 🕨 🤹 🏟     |                                                            |                     |                       |  |  |
|---------------------|----|----------|-----------------------------|---------|----------------|-------------------------------------------------------------------------|--------------------------------------------------------------|-------------|------------------------------------------------------------|---------------------|-----------------------|--|--|
| A Home              |    | Infor    | mation Q                    | uestic  | ons Use        | Branching settings                                                      |                                                              |             |                                                            |                     |                       |  |  |
| Assignments         | ٠  | Manualty | create new quest            | ions or | import them fr | Enable branching ③                                                      |                                                              |             |                                                            |                     |                       |  |  |
| S Users             | *  | Que      | stions                      |         |                |                                                                         |                                                              |             | questions with AI Import questions 👻 Add question 👻 Filter |                     |                       |  |  |
|                     |    |          | Actions                     |         | ID †1          | Advanced question setup                                                 | abance diffetion. Adjust responses lougle is mademly assumed | Туре        | t↓                                                         | Frequency factor 14 | Binary Classification |  |  |
| Workspaces          | *  |          |                             |         | Q Search       | tests by specifying the frequency factor.                               | Select of                                                    | v. sno      | Select one ~                                               | Q. Selectione       |                       |  |  |
|                     | -  |          | <b>⊘</b> View               | :       | 132999         | Tags                                                                    | 0                                                            | Fill in the | blanks                                                     | Normal              |                       |  |  |
| Tests               |    |          |                             |         | 132998         |                                                                         |                                                              | Fill in the | blanks                                                     | Normal              |                       |  |  |
| Manage tests        |    |          | Q View                      | :       | 133009         | Difficulty * Fr                                                         | equency *                                                    | Fill in the | blanks                                                     | Normal              |                       |  |  |
| Manage certificates |    |          | O VIEW                      |         | 133004         | 1 Easy                                                                  | Normal                                                       | Fill in the | blanks                                                     | Normal              |                       |  |  |
| manage certificates |    |          | 0                           | •       | 122005         | 2 Medium                                                                |                                                              | Till in the | blooka                                                     | Normal              |                       |  |  |
| Question pools      |    |          | O view                      | :       | 132995         | B Hard                                                                  |                                                              | Phi in the  | UIGHKS                                                     | Normal              |                       |  |  |
| Grading scales      |    |          | O View                      | :       | 133002         | Add category                                                            |                                                              | Fill in the | blanks                                                     | Normal              |                       |  |  |
| containing accord   |    |          | 💿 View                      |         | 133008         |                                                                         |                                                              | Fill in the | blanks                                                     | Normal              |                       |  |  |
| Question categories |    |          | ⊘ View                      | :       | 133007         | Additional question properties                                          |                                                              | Fill in the | blanks                                                     | Normal              |                       |  |  |
| Testing center      |    |          | O View                      |         | 133006         | Define additional properties for the question.<br>Binary Classification | ٥                                                            | Fill in the | blanks                                                     | Normal              |                       |  |  |
|                     |    |          | O View                      | :       | 133005         |                                                                         | ~                                                            | Fill in the | blanks                                                     | Normal              |                       |  |  |
| Surveys             | *  |          | Save table set              | tings   |                | Type of Insurance                                                       |                                                              | -           |                                                            | 💼 🕵 Rows: 15        |                       |  |  |
| Training courses    | ٣  |          |                             |         |                | Additioned                                                              |                                                              |             |                                                            |                     | 6                     |  |  |
|                     |    |          |                             |         |                | Add to pool                                                             | Ganger                                                       |             |                                                            |                     | 100 C                 |  |  |

To define the frequency of the question appearing in the test, open the drop-down menu under the **Frequency** section and select one of the proposed values: **Never**, **Rarely**, **Normal**, **Often**, **Always**.

|                     | ne       | =     | Application Dem<br>Question | poo    | Biology<br>Is | Create new question                                                                                                    |                                                                        |            |          |                         | 0 🔎 🎯 -               |
|---------------------|----------|-------|-----------------------------|--------|---------------|----------------------------------------------------------------------------------------------------|------------------------------------------------------------------------|------------|----------|-------------------------|-----------------------|
| A Home              | (%)      | Infor | mation Q                    | uestic | ons Use       | Branching settings<br>Create multi-dimensional question structures by utilizing question bran                          |                                                                        |            |          |                         |                       |
| Assignments         | •        | Que   | stions                      |        |               | Enable branching ③                                                                                                    | questions with Al Import questions 👻 Add question 👻 Filter 🍸           |            |          |                         |                       |
| States Users        | *        |       | Actions                     |        | ID 14         | Advanced question setup                                                                                                |                                                                        | Тур        | e †1     | Frequency factor 14     | Binary Classification |
| Workspaces          |          |       |                             |        | Q Search      | Assign difficulty labels to questions to prepare for the Test generator a<br>tests by specifying the frequency factor. | ind enhance filtration. Adjust appearance levels in randomly generated | Selec      | t one 🤟  | Select one $\checkmark$ | Q. Selectione         |
|                     |          |       | 💿 View                      | :      | 132999        | Tags                                                                                                    | ٥                                                                      | Fill in th | e blanks | Normal                  |                       |
| la Tests            | <u> </u> |       | Ø View                      | :      | 132998        | Difficulty 1                                                                                                    | Francisco I                                                            | Fill in th | e blanks | Normal                  |                       |
| Manage tests        |          |       | O View                      | :      | 133009        | Medium                                                                                                    | Normal ~                                                               | Fill in th | e blanks | Normal                  |                       |
| Manage certificates |          |       | O View                      | :      | 133004        |                                                                                                    | Select one                                                             | Fill in th | e blanks | Normal                  |                       |
|                     |          |       | 💿 View                      | :      | 132995        | Question categories                                                                                                    | Never                                                                  | Fill in th | e blanks | Normal                  |                       |
|                     |          |       | S View                      | :      | 133002        | Questions, by default, do not belong to any category.                                                                  | Rarely                                                                 | Fill in th | e blanks | Normal                  |                       |
| Grading scales      |          |       | O View                      | :      | 133008        | Add category                                                                                                    | Offen                                                                  | Fill in th | e blanks | Normal                  |                       |
| Question categories |          |       | O View                      | :      | 133007        | Additional question properties                                                                                         | Always                                                                 | Fill in th | e blanks | Normal                  |                       |
| Testing center      | *        |       | 🙆 View                      | :      | 133006        | Define additional properties for the question.<br>Binary Classification                                                | 0                                                                      | Fill in th | e blanks | Normal                  |                       |
|                     |          |       | O View                      | :      | 133005        |                                                                                                    | ~                                                                      | Fill in th | e blanks | Normal                  |                       |
| Surveys             | Ť        | -     | Save table sett             | inas   |               | Type of insurance                                                                                                    |                                                                        | -          |          | Rows: 15                |                       |
| Training courses    | *        |       |                             |        |               |                                                                                                    |                                                                        |            |          |                         |                       |
| Reporting           |          |       |                             |        |               | Add to pool                                                                                                    | Cancel                                                                 |            |          |                         |                       |

#### 2.5 **Question categories**

You have the option to include question categories for filtering during test generation. Select the category with the appropriate values, and they will be added to the question.

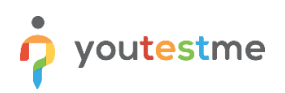

#### How to Configure Accounting Questions

|                  | ne<br>entified |       | Automotion Dem<br>Question | poo    | Biology<br>IS | Create new question                                                                                                    |                                                                                       |                    | 0 ►                 | e 🤹 🎯 -               |
|------------------|----------------|-------|----------------------------|--------|---------------|----------------------------------------------------------------------------------------------------|---------------------------------------------------------------------------------------|--------------------|---------------------|-----------------------|
| A Home           |                | Infor | mation Q                   | uestic | ons Use       | Question categories<br>Incute cuestion categories for filtering during text generation.<br>Questions, by default, do not belong to any category.             | Add category                                                                          | ×                  |                     |                       |
| SUsers           |                | Que   | stions                     |        |               | Additional question properties                                                                                                    | Select the category with the appropriate values that will be added<br>Select category | to the question.   | ns 👻 Add question   | Filter Y              |
|                  |                |       | Actions                    |        | ID 11         | Define additional properties for the question.                                                                                                    | Pre-post                                                                              | ~                  | Frequency factor †1 | Binary Classification |
| Workspaces       |                |       |                            |        |               | Binary Classification                                                                                                    |                                                                                       | 1.0                |                     | Q. Select one         |
| -                |                |       | 🙆 View                     | 1      | 132999        |                                                                                                    | Select values                                                                         | inks               | Normal              |                       |
| Tests            | <u>^</u>       |       | O View                     |        | 132998        | Type of Insurance                                                                                                    | Pre-post                                                                              | inks               | Normal              |                       |
|                  |                |       | O View                     | 1      | 133009        |                                                                                                    | 8 Pro                                                                                 | inks               | Normal              |                       |
|                  |                |       | O View                     |        | 133004        |                                                                                                    | S. FIS                                                                                | inks               | Normal              |                       |
|                  |                |       | O View                     |        | 132995        | Competency II                                                                                                    | Select Cancel                                                                         | inks               | Normal              |                       |
|                  |                |       | Ø View                     |        |               |                                                                                                    |                                                                                       | inks               | Normal              |                       |
|                  |                |       | Ø View                     | ÷      | 133008        |                                                                                                    |                                                                                       | Fill in the blanks | Normal              |                       |
|                  |                |       | O View                     |        |               | Additional attachments<br>Besides the multimedia embedded in the question text, you can a<br>Darah na relevant to both the mustion and the redential answers | iso attach files in different formats that relate to the question, such as            | Fill in the blanks | Normal              |                       |
| Testing center   | *              |       | O View                     | :      | 133006        | library. Test attachments will be displayed separately from those                                                                                            | specifically linked to the questions.                                                 | Fill in the blanks | Normal              |                       |
| Surveys          |                |       | 🙆 View                     |        |               | Create new Import from library                                                                                                    |                                                                                       | Fill in the blanks | Normal              |                       |
|                  |                |       | Save table sett            | ings   |               |                                                                                                    |                                                                                       |                    |                     | Rows: 15              |
| Training courses | *              |       |                            |        |               | Add to poo                                                                                                    | Cancel                                                                                |                    |                     |                       |
| Reporting        | *              |       |                            |        |               |                                                                                                    |                                                                                       |                    |                     |                       |

#### 2.6 Additional question properties

You can define additional properties for the question.

| Youtestme<br>GetCentred     GetCentred     GetCe |          | Biology<br>S<br>Ins Use | Create new question<br>Questions, by default, do not belong to any category.<br>Add category |        | 0 •            | 0 🚅 🧔 -                                                                                                    |                    |                      |                       |
|----------------------------------------------------------------------------------------------------|----------|-------------------------|----------------------------------------------------------------------------------------------|--------|----------------|----------------------------------------------------------------------------------------------------|--------------------|----------------------|-----------------------|
| Assignments                                                                                                    | •        | Que                     | create new questions                                                                         | ons or | import them fr | Additional question properties Define additional properties for the question. Binary Classification O                                                                                                    | questions with AI  | tions 👻 Add question | - Filter Y            |
| es users                                                                                                    |          |                         | Actions                                                                                      |        | ID 14          | 0                                                                                                    | Type ↑↓            | Frequency factor 14  | Binary Classification |
| Workspaces                                                                                                    |          |                         |                                                                                              |        | Q. Search      | Type of Insurance                                                                                                    | Select one $\sim$  | Select one ~         | Q. Select one         |
|                                                                                                    | _        |                         | © View                                                                                       | :      | 132999         |                                                                                                    | Fill in the blanks | Normal               |                       |
| 🐚 Tests                                                                                                    | <u> </u> |                         | <b>⊘</b> View                                                                                | :      | 132998         | Competency I 0                                                                                                    | Fill in the blanks | Normal               |                       |
| Manage tests                                                                                                    |          |                         | S View                                                                                       | :      | 133009         | Competency II                                                                                                    | Fill in the blanks | Normal               |                       |
| Manage certificates                                                                                                    |          |                         | O View                                                                                       | :      | 133004         | This category is used for demonstration purposes.                                                                                                    | Fill in the blanks | Normal               |                       |
|                                                                                                    |          |                         | S View                                                                                       | :      | 132995         |                                                                                                    | Fill in the blanks | Normal               |                       |
|                                                                                                    |          |                         | <b>⊘</b> View                                                                                | :      | 133002         | Additional attachments<br>Besides the multimedia embedded in the question fext, you can also attach files in different formats that relate to the question, such as                                                                                       | Fill in the blanks | Normal               |                       |
| Grading scales                                                                                                    |          |                         | S View                                                                                       | :      | 133008         | literature relevant to both the question and its potential answers. You have the option to create a new attachment or choose from the existing<br>library. Test attachments will be displayed separately from those specifically linked to the questions. | Fill in the blanks | Normal               |                       |
| Question categories                                                                                                    |          |                         | O View                                                                                       | :      | 133007         | Create new Import from library                                                                                                    | Fill in the blanks | Normal               |                       |
| Testing center                                                                                                    |          |                         | 💿 View                                                                                       | :      | 133006         |                                                                                                    | Fill in the blanks | Normal               |                       |
|                                                                                                    |          |                         | O View                                                                                       | :      | 133005         | Translations                                                                                                    | Fill in the blanks | Normal               |                       |
| <ul> <li>Surveys</li> <li>Training courses</li> </ul>                                                                                                    | *        | E                       | Save table setti                                                                             | ings   |                | Create versions of this question in various languages. Select a language from the drop down menu and input the question along with its<br>answers in the chosen language.                                                                                 |                    |                      | 🥶 💶 Rows: 15          |
|                                                                                                    |          |                         |                                                                                              |        |                | Add to pool Cancel                                                                                                    |                    |                      |                       |

#### 2.7 Additional attachments

In addition to multimedia embedded in the question text, you can attach files in various formats related to the question, such as literature relevant to both the question and its potential answers. You can choose to create a new attachment or select from the existing library.

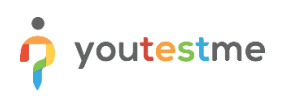

|                     | ne       | =        | Application Der<br>Question | pool     | Biology<br>S   | Create new question                                                                                                    |                   |                  | 0 ►                 | Q 🔎 🌍 v               |
|---------------------|----------|----------|-----------------------------|----------|----------------|----------------------------------------------------------------------------------------------------|-------------------|------------------|---------------------|-----------------------|
|                     | 38       |          |                             |          |                | This category is used for demonstration purposes.                                                                                                    |                   |                  |                     |                       |
| A Home              |          | Info     | Information Questions Use   |          | ns Use         | Competency II O                                                                                                    |                   |                  |                     |                       |
| -                   |          | Manually | r create new quest          | lions or | import them fr | This category is used for demonstration purposes.                                                                                                    |                   |                  |                     |                       |
| Assignments         | Ť        | Que      | estions                     |          |                | Additional attachments                                                                                                    | questions with AI | Import questions | Add question        | Filter Y              |
| Users Users         | *        |          | Actions                     |          | ID †↓          | Bealoss the multimedia embedded in the question fact, you can also attach files in different formats that relate to the question, such as<br>literature relevant to both the question and its potential answers. You have the option to create a new attachment or choose from the existing<br>library. Test attachments will be displayed separatively from those specifically linked to the questions. | Туре              | : 14             | Frequency factor †4 | Binary Classification |
| Workspaces          |          |          |                             |          | Q Search       |                                                                                                    | Select            | one ~            | Select one ~        | Q. Select one         |
|                     |          |          | 💿 View                      | :        | 132999         | Create new Import from library                                                                                                    | Fill in the       | e blanks         | Normal              |                       |
| Tests               | <u> </u> |          | O View                      | :        | 132998         | Translations                                                                                                    | Fill in the       | e blanks         | Normal              |                       |
| Manage tests        |          |          | O View                      | :        | 133009         | Create versions of this question in various languages. Select a language from the drop-down menu and input the question along with its<br>answers in the chosen language.                                                                                                    | Fill in the       | e blanks         | Normal              |                       |
| Manage certificates |          |          | <b>⊘</b> View               | :        | 133004         |                                                                                                    | Fill in the       | e blanks         | Normal              |                       |
| Question pools      |          |          | O View                      | :        | 132995         |                                                                                                    | Fill in the       | e blanks         | Normal              |                       |
| Gradian enales      |          |          | O View                      | :        | 133002         | Assistance                                                                                                    | Fill in the       | e blanks         | Normal              |                       |
| Grading scales      |          |          | O View                      | :        | 133008         | Define the optional assistance that will make answering the question easier. If the candidate chooses to use the assistance, a penalty will be<br>applied to the question score. If you define the assistance to the question where the branching is allowed, the branching option will be                                                                                                    | Fill in the       | e blanks         | Normal              |                       |
| Question categories |          |          | O View                      |          | 133007         | disabled.                                                                                                    | Fill in the       | e blanks         | Normal              |                       |
| Testing center      | *        |          | O View                      | :        | 133006         | Add assistance 🔻                                                                                                    | Fill in the       | e blanks         | Normal              |                       |
| Contracts           |          |          | O View                      | :        | 133005         |                                                                                                    | Fill in the       | e blanks         | Normal              |                       |
| auveys              |          | =        | Save table set              | tings    |                | Hide settings A                                                                                                    |                   |                  |                     | Rows: 15              |
| Training courses    |          |          |                             |          |                | and a second                                                                                                    |                   |                  |                     |                       |
| Reporting           |          |          |                             |          |                | Add to pool Cancel                                                                                                    |                   |                  |                     |                       |

**Special case:** You can add multiple pictures to a single question using this option. To this, follow the next steps:

- 1. Name the attachment.
- 2. Optionally, add a description.
- 3. Optionally, check the checkbox to allow other users in the system to use this attachment.
- 4. For the Attachment type, select Picture.
- 5. Click the **Upload** button.
- 6. Upload the picture from your device.
- 7. Click the **Save** button.
- 8. Repeat the process for as many pictures as you want to add.

| o voutestme         | = Al roots(1411) / Exempte                                                       | Create new question                                                                                                    | Q. Search anything                                        |
|---------------------|----------------------------------------------------------------------------------|----------------------------------------------------------------------------------------------------|-----------------------------------------------------------|
| GetCert fied        | Example                                                                          | Custom question property 1                                                                                                    |                                                           |
| Home S              | Information Questions Users Reports Comm                                         |                                                                                                    |                                                           |
| ••                  | Manually create new questions or import them from an Excel file or a QTI package | Custom question property 2                                                                                                    |                                                           |
| 🕄 Assignments 🛛 👻   | Questions                                                                        |                                                                                                    |                                                           |
| 👪 Users 👻           | Questions                                                                        | Type of insurance                                                                                                    |                                                           |
| (B) Westerness      | Actions Common ID 11 Version ID 11 Com                                           | Add attachment X                                                                                                    | Difficulty 11 Type 11 Categories 11 Binary Classification |
| ter wonspaces       |                                                                                  | External ID Name *                                                                                                    | Medium Sinde choice                                       |
|                     |                                                                                  |                                                                                                    |                                                           |
| New test            | Save table settings                                                              | Additional Description                                                                                                    | 🚭 🚮 🛛 Rows: 1                                             |
| Manage tests        |                                                                                  | Accessed to the function of the second second | ng                                                        |
| Manage certificates |                                                                                  |                                                                                                    |                                                           |
| Question pools      |                                                                                  | Translatio                                                                                                    |                                                           |
| Grading scales      |                                                                                  | Cheste versit D Attractment is evaluative for any test creator O g with its<br>answers in the<br>Attractment type *                                                                                                    |                                                           |
| Question categories |                                                                                  | Picture Upload                                                                                                    |                                                           |
| 🖳 Testing center 👻  |                                                                                  | Assistan                                                                                                    |                                                           |
| 🔲 Surveys 👻         |                                                                                  | Befine the open<br>applied to the e<br>disabled. Cancel                                                                                                    |                                                           |
| Training courses    |                                                                                  | Add assistance                                                                                                    |                                                           |
| Reporting 👻         |                                                                                  | Phase marks additions                                                                                                    |                                                           |
| 🗘 System 👻          |                                                                                  | Add to pool Cancel                                                                                                    |                                                           |

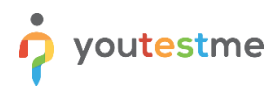

Finally, during the test-taking process, the candidate will see the question with multiple pictures displayed as follows:

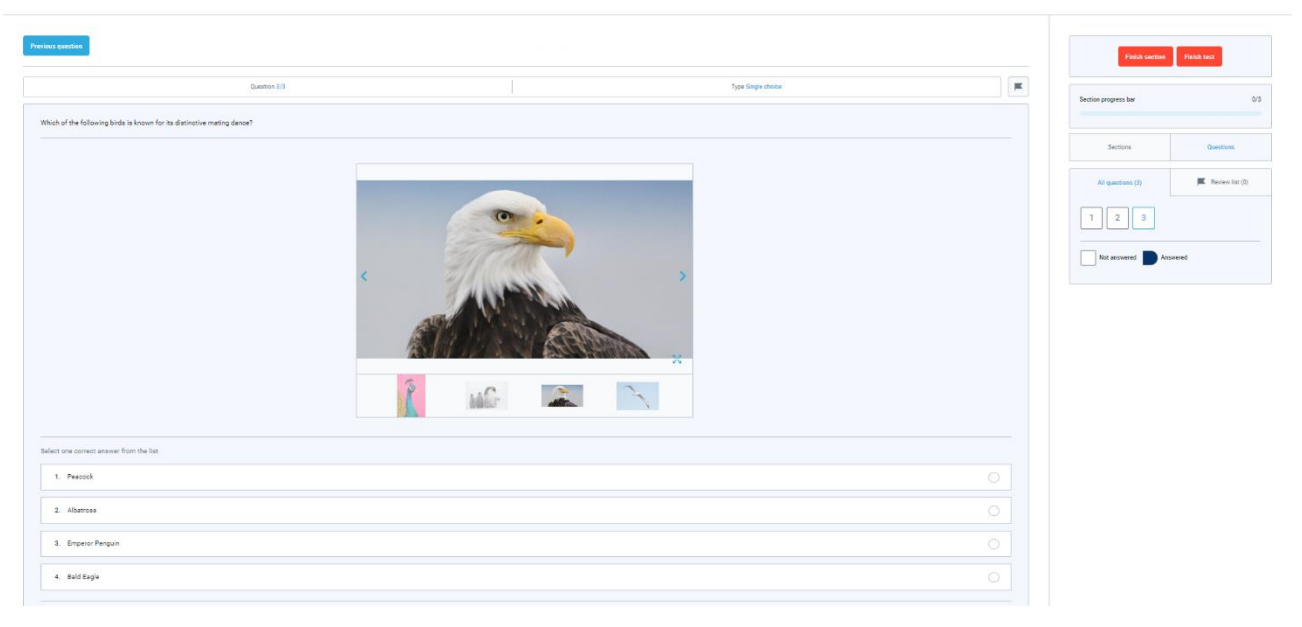

#### 2.8 Translations

Generate versions of this question in different languages. Select a language from the drop-down menu and enter the question and its answers in the selected language.

| 🧛 ya      | Create new question                                                                                                    |                         |         |         |                              |                     | e 🌒 🎯 -               |
|-----------|----------------------------------------------------------------------------------------------------|-------------------------|---------|---------|------------------------------|---------------------|-----------------------|
| A Home    | Competency II                                                                                                    | Add translation         |         |         |                              |                     |                       |
| E Assig   | Additional attachments                                                                                                    | Language *<br>Afrikaans |         | ~       |                              |                     |                       |
| 🁪 Usen    | Besides the multimedia embedded in the question text, you can also strach files in<br>liferature relevant to both the question and its potential answers. You have the optive<br>library. Test attachments will be displayed apparately from those specifically linked |                         |         | Q       | questions with Al Import que | Frequency factor 11 | Binary Classification |
| Work      | Create new Import from library                                                                                                    | Afrikaans<br>Albanian   |         |         | Select one ~                 |                     | Q Select one          |
| 🐚 Tests   |                                                                                                    | Arabic                  |         |         | Fill in the blanks           | Normal              |                       |
| Manage t  | Translations<br>Create versions of this question in various languages. Select a language from the d<br>answers in the chosen language.                                                                                                    | Armenian<br>Basque      |         |         | Fill in the blanks           | Normal              |                       |
| Manage c  | Add translation                                                                                                    | Bengali                 |         |         | Fill in the blanks           | Normal              |                       |
| Question  |                                                                                                    | Answer 2 *              |         | Correct | Fill in the blanks           | Normal              |                       |
| Grading s | Assistance<br>Define the optional assistance that will make answering the question easier. If the c<br>applied to the question score. If you define the assistance to the question where the<br>direction                                                              | Answer 3 *              |         | Correct | Fill in the blanks           | Normal              |                       |
| Quesnon   | Add assistance 👻                                                                                                    | 3 × Answer c            |         |         | Fill in the blanks           | Normal              |                       |
| in test   |                                                                                                    |                         | - Annal |         | Fill in the blanks           | Normal              |                       |
| Surve     | Show more settings                                                                                                    | s                       | Cancel  |         |                              |                     | Rows: 15              |
| Train     | Add to pool Cano                                                                                                    | el                      |         |         |                              |                     |                       |

#### 2.9 Assistance

Specify the optional support that aids in answering the question. If the candidate opts to utilize the assistance, a penalty will be imposed on the question score. If assistance is defined for a question with enabled branching, the branching option will be disabled.

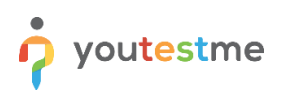

|                     | ne       | =        | Application Dem<br>Question p | ,<br>oool: | Biology<br>S | Create new question                                                                                                    |                                                                                                    |          |               |                   | 0 •               | e 🤹 🏟 -               |
|---------------------|----------|----------|-------------------------------|------------|--------------|----------------------------------------------------------------------------------------------------|----------------------------------------------------------------------------------------------------|----------|---------------|-------------------|-------------------|-----------------------|
| A Home              |          | Infor    | mation Qu                     | estio      | ns l         | Additional attachments<br>Besides the multimedia embedded in the question text, you can also attach files in different formats that relate<br>Iterature relevant to both the question and its potential answers. You have the option to create a new attachme | to the question, such as<br>it or choose from the existing the existing | 0        |               |                   |                   |                       |
| Assignments         | *        | Manualty | create new questio            | ons or i   | mport then   | Ibrary. Test attachments will be displayed separately from those specifically linked to the questions. Create new Import from library                                                                                                    |                                                                                                    |          |               |                   |                   |                       |
| SUsers              | ¥        | Que      | stions                        |            |              |                                                                                                    |                                                                                                    | te quest | ions with Al  | mport questions 👻 | Add question      | Filter Y              |
|                     |          |          | Actions                       |            | ID †4        | Translations                                                                                                    |                                                                                                    | 4        | Туре †        | ↓ Fre             | quency factor 斗   | Binary Classification |
| Workspaces          | *        |          |                               |            | Q Sear       | Create versions of this question in various languages. Select a language from the drop-down menu and input the                                                                                                    | e question along with its                                                                                                    | ~        | Select on     | ie 🗸              | Select one $\sim$ | Q. Select one         |
| -                   |          |          | <b>⊘</b> View                 | :          | 13299        | answers in the chosen language.                                                                                                    |                                                                                                    |          | Fill in the b | lanks             | Normal            |                       |
| Ca Tests            | <u> </u> |          | 🙆 View                        | :          | 13299        | Add translation                                                                                                    |                                                                                                    |          | Fill in the b | lanks             | Normal            |                       |
| Manage tests        |          |          | O View                        | :          | 13300        |                                                                                                    |                                                                                                    |          | Fill in the b | lanks             | Normal            |                       |
| Manage certificates |          |          | S View                        |            | 13300        | Assistance<br>Define the optional assistance that will make answering the question easier. If the candidate chooses to use the                                                                                                    | eassistance, a penalty will b                                                                                                    |          | Fill in the b | lanks             | Normal            |                       |
|                     |          |          | O View                        | :          | 13299        | applied to the question score. If you define the assistance to the question where the branching is allowed, the bi<br>disabled.                                                                                                    | anching option will be                                                                                                    |          | Fill in the b | lanks             | Normal            |                       |
|                     |          |          | S View                        | :          | 13300        | Hint                                                                                                    | Penalty *                                                                                                    |          | Fill in the b | lanks             | Normal            |                       |
| Grading scales      |          |          | View                          | :          | 13300        | 1 ~ This is a nint. Minus one point                                                                                                    |                                                                                                    |          | Fill in the b | lanks             | Normal            |                       |
| Question categories |          |          | O View                        | :          | 13300        | Additional time                                                                                                    | Penalty *                                                                                                    |          | Fill in the b | lanks             | Normal            |                       |
| Testing center      |          |          | O View                        | :          | 13300        | 2 ~ 00:01:00                                                                                                    |                                                                                                    |          | Fill in the b | lanks             | Normal            |                       |
|                     |          |          | O View                        |            | 13300        |                                                                                                    |                                                                                                    |          | Fill in the b | lanks             | Normal            |                       |
| La Surveys          |          |          | Save table setti              | ngs        |              | Hide settings 🔿                                                                                                    |                                                                                                    |          |               |                   |                   | 🚺 🗱 Rows: 15          |
| Training courses    | *        |          |                               |            | _            |                                                                                                    |                                                                                                    |          |               |                   |                   |                       |
| Reporting           |          |          |                               |            |              | Aud to pool Cancer                                                                                                    |                                                                                                    |          |               |                   |                   |                       |

С

# **3** How to Create a Test with Accounting Questions

- 1. Navigate to **Tests > New Test**.
- 2. Fill in the required fields in the **Information** and **Settings** steps. More details are available in this article.
- 3. In the third step, select a **method** for creating the test. There are two options: **Manual** and **Generated** test.
  - 1. Manual test can be configured by **picking questions from pools** or by **creating them manually (one by one)**. To explore these options in more detail, check this <u>article</u>.
  - 2. Generated test can be configured **based on question difficulty**, and/or **based on question categories**. To learn more about these options, refer to this <u>article</u>.
- 4. Proceed through the remaining steps in the test creation wizard.

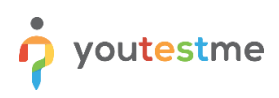

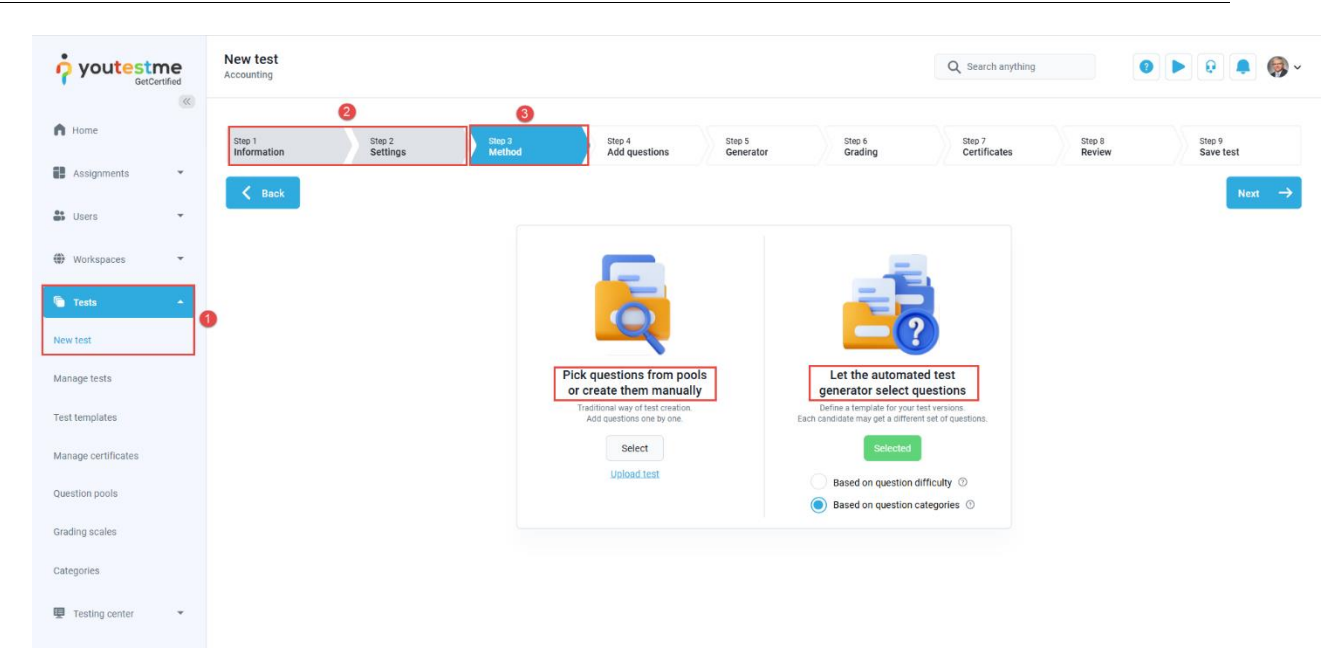

5. Click the **Import from pools** option, then select the desired pool. Select the questions and click the **Import selected** button.

| <b>i</b> yout   | estme<br>GetCertified | New test<br>Accounting       |                                    |                      |                         |                   |                                   | Q Search         | anything                   | • @ # @×            |
|-----------------|-----------------------|------------------------------|------------------------------------|----------------------|-------------------------|-------------------|-----------------------------------|------------------|----------------------------|---------------------|
| A Home          |                       | Step 1<br>Information        | Step 2<br>Settings                 | Step 3<br>Method     | Step 4<br>Add questions | Step 5<br>Grading | Step 6<br>Certificates            | Step 7<br>Review | Step 8<br>Testing sessions | Step 9<br>Save test |
| Assignme        | Import questio        | ons from pool                |                                    |                      |                         | ×                 |                                   |                  |                            | Next ->             |
| 👶 Users         | Select a question po  | ol and import the questions. |                                    |                      |                         |                   |                                   |                  |                            |                     |
| Workspace       | Select pool           | tione                        |                                    |                      |                         |                   |                                   |                  |                            |                     |
|                 | Accounting que        | suons                        |                                    |                      |                         | 3                 |                                   |                  |                            |                     |
| Tests           | 2                     |                              |                                    |                      | Import all              | Import selected   |                                   |                  |                            |                     |
| New test        | Action                | is Common ID ↑↓              | Question text $\uparrow\downarrow$ | Parent pool †↓       | Difficulty ↑↓           | Туре ↑↓           | Import from pools                 | 0                |                            |                     |
| Manage tests    |                       | Q. Search                    | Q. Search                          | Q. Search            | Select one ~            | Select one V      | previously created questions from |                  |                            |                     |
| Test templates  |                       | 136565                       | Record the purchase of             | Accounting questions | Medium                  | Accounting        | garation prova.                   |                  |                            |                     |
| Manage certific |                       | 136566                       | Record salary expense              | Accounting questions | Medium                  | Accounting        |                                   |                  |                            |                     |
| Question pools  | Save displayed        | l columns set                | « < 1                              | > >> 10 •            | 4                       | Rows: 3           |                                   |                  |                            |                     |
| Grading scales  |                       |                              |                                    |                      |                         |                   |                                   |                  |                            |                     |
| Categories      |                       |                              |                                    |                      |                         |                   |                                   |                  |                            |                     |
| Testing cent    | ter 💌                 |                              |                                    |                      |                         |                   |                                   |                  |                            |                     |

After that, proceed with the remaining steps in the test creation wizard.

# 4 Answering Accounting Questions

Test takers will see the question text and an initially empty table with **Debit**, **Credit**, and **Amount** columns.

- Debit and Credit are dropdowns populated with all available accounts.
- Amount allows entry of whole or decimal numbers.
- Users may add as many rows as needed.

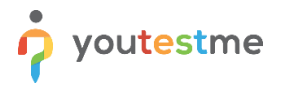

The system calculates the net value for each account based on the inputs:

- Adds the amount if the account is listed under **Debit**.
- Subtracts the amount if listed under Credit.

If the calculated values match the correct values stored during question creation, the answer is marked correct. Multiple combinations may be valid if the final calculated account balances are correct.

|                      | Ac                                       | ccounting Questions      | Next           | question | Continue later Fin    | nish test       |
|----------------------|------------------------------------------|--------------------------|----------------|----------|-----------------------|-----------------|
|                      | Question 1/3                             | τj                       | ype Accounting | ×        | Progress bar          | 1/:             |
| Record the sale of g | goods for 5,000 CHF plus 7.7% VAT. The c | ustomer pays on account. |                |          |                       |                 |
|                      | Debit                                    | Credit                   | Amount         |          | All questions (3)     | Review list (0) |
| 1                    |                                          |                          |                |          | 1 2 3                 |                 |
| 2<br>3               |                                          |                          |                |          |                       |                 |
| 4                    |                                          |                          |                |          | Not answered Answered |                 |
| 5                    |                                          |                          |                |          |                       |                 |
| 6                    |                                          |                          |                |          |                       |                 |
| 8                    |                                          |                          |                |          |                       |                 |
| 9                    |                                          |                          |                |          |                       |                 |
| 10                   |                                          |                          |                |          |                       |                 |
|                      |                                          |                          |                |          |                       |                 |

# **5** Displaying Results

After the exam is submitted, the test taker is presented with a personal report displaying their responses alongside the correct answers. The result is presented in a table with the following columns:

- Account Name
- Amount Answered
- Correct Amount
- If the Amount Answered matches the Correct Amount, the row is highlighted in green.
- If they differ, the row is highlighted in **red**.

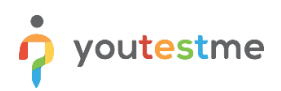

| GetCertifi       | e |                                  |         |                                              | Q Search                              | ianything                            |
|------------------|---|----------------------------------|---------|----------------------------------------------|---------------------------------------|--------------------------------------|
| 角 Home           | ~ |                                  | Summary | Aggregated reports Questions Special request | S                                     |                                      |
| Assignments      | • | Start Start                      |         | Account name                                 | Answered amount                       | Correct amount                       |
| Users            | • |                                  | 1       | 2206 IMPÔT ANTICIPÉ DŮ                       | -15,000                               | -15,000                              |
| Workspaces       | ÷ |                                  | 2       | 2269 DIVIDENDS                               | -35,000                               | -35,000                              |
|                  |   |                                  | Achiev  | ed points 3.00                               | 50,000                                | Correct                              |
| Tests            | Ť |                                  |         |                                              |                                       |                                      |
| Testing center   | * |                                  |         |                                              |                                       |                                      |
| Surveys          | Ŧ | Congratulations!<br>You passed!  |         | Question 2 of 3                              |                                       | Type Accounting                      |
| Training courses | • | 77.78%                           | Reco    | rd the purchase of equipment worth 12,0      | 00 CHF. The company pays 5,000 CHF in | cash and finances the rest through a |
| Reporting        | ÷ | Candidate: John Smith            | loan    |                                              |                                       |                                      |
|                  |   | Test name: Accounting assessment |         |                                              |                                       |                                      |
| \$ System        | Ť | Export options                   |         | Account name                                 | Answered amount                       | Correct amount                       |
|                  |   |                                  | 1       | 1500 EQUIPMENT                               | 12,000                                | 12,000                               |
|                  |   |                                  | 2       | 2300 LOANS PAYABLE                           | -5,000                                | -7,000                               |
|                  |   |                                  |         |                                              |                                       |                                      |